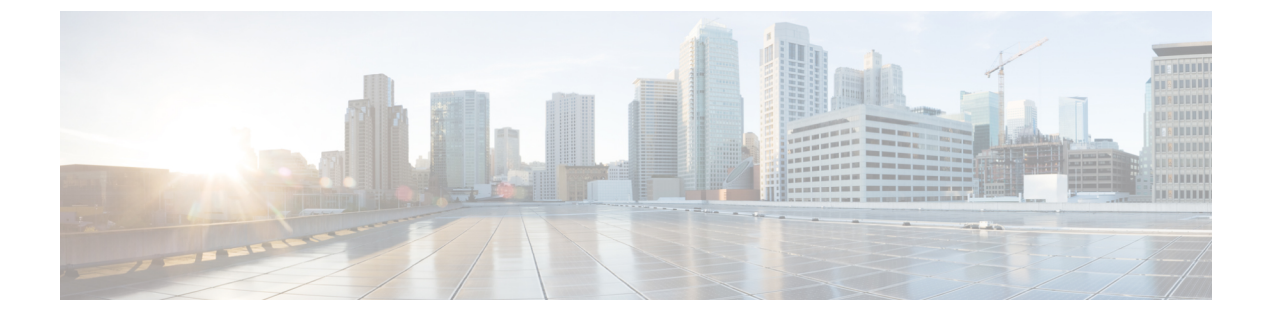

## [Tech Support]

- テクニカルサポートおよびシステムログ (1ページ)
- ・システム ログのダウンロード (2ページ)
- 外部アナライザへのストリーミングシステム ログ (2ページ)

## テクニカル サポートおよびシステム ログ

Cisco Nexus Dashboard Orchestrator のシステム ロギングは、最初に Orchestrator クラスタをデプ ロイしたときに自動的に有効になり、環境内で発生したイベントと障害をキャプチャします。

追加のツールを使用して重要なイベントを遅延なく迅速に解析、表示、応答する必要がある場合は、いつでも、ログをダウンロードするか、Splunk などの外部ログ アナライザにストリー ミングするかを選択できます。

テクニカルサポートログは次の2つの部分に分割されています。

- ・以前のリリースと同じ情報を含む、オリジナルのデータベース バックアップ ファイル
- ・可読性を高めた、JSON ベースのデータベース バックアップ

各バックアップ アーカイブには、次の内容が含まれています。

- xxxx: バックアップ時に使用可能なコンテナログ用の xxxx 形式の1つ以上のファイル。
- msc-backup-<date>\_temp:以前のリリースと同じ情報を含む、オリジナルのデータベース バックアップ。
- msc-db-json-<date> temp: JSON 形式のバックアップ コンテンツ。

例:

```
msc_anpEpgRels.json
msc_anpExtEpgRels.json
msc_asyncExecutionStatus.json
msc_audit.json
msc_backup-versions.json
msc_backupRecords.json
msc_cloudSecStatus.json
msc_consistency.json
...
```

## システム ログのダウンロード

このセクションでは、Cisco Nexus Dashboard Orchestrator により管理されているすべてのスキー マ、サイト、テナント、およびユーザのトラブルシューティングレポートとインフラストラク チャ ログ ファイルを生成します。

- ステップ1 Cisco Nexus Dashboard Orchestrator の GUI にログインします。
- ステップ2 [システムログ (System Logs)] 画面を開きます。

| ،،از،،از،،<br>دisco Nexus Dashboard | Orchestrator ~                       | Feedback 👤 ?                                     |
|-------------------------------------|--------------------------------------|--------------------------------------------------|
| (호) Overview                        | Admin / Tech Support<br>Tech Support |                                                  |
| S Configure                         | System Logs                          | 0 ±                                              |
| 20 Admin                            | External Streaming<br>Off            | Available Logs<br>Database Backup<br>Server Logs |
|                                     | Select Logs<br>All Logs              | Count of Servers<br>O                            |
|                                     |                                      |                                                  |

- a) メインメニューで、[管理(Admin)]>[ソフトウェア管理(Software Management)]を選択します。
- b) [システム ログ (System Logs)] フレームの右上隅にある編集ボタンをクリックします。

ステップ3 [ログのダウンロード (Download Log)] ボタンをクリックしてログをダウンロードします。

アーカイブがシステムにダウンロードされます。この章の最初のセクションで説明されているすべての情報を含んでいます。

## 外部アナライザへのストリーミング システム ログ

Cisco Nexus Dashboard Orchestrator を使用すると、Orchestrator ログを外部のログ アナライザー ツールにリアルタイムで送信できます。生成されたイベントをストリーミングすることによ り、追加のツールを使用して、遅延なしで重要なイベントをすばやく解析、表示、および対応 できます。

ここでは、Cisco Nexus Dashboard Orchestrator が外部アナライザー ツール (Splunk や syslog など) にログをストリーミングできるようにする方法について説明します。

始める前に

- •このリリースでは、外部ログアナライザーとして Splunk と syslog のみがサポートされて います。
- このリリースでは、Application Services Engine 展開で Cisco Nexus Dashboard Orchestrator の syslog のみがサポートされます。
- ・このリリースは、最大5台の外部サーバ0をサポートします。
- Splunk を使用する場合は、ログアナライザー サービス プロバイダをセットアップして構成します。

外部ログ アナライザーの設定方法の詳細については、マニュアルを参照してください。

• Splunk を使用する場合は、サービスプロバイダの認証トークンを取得します。

分裂サービスの認証トークンの取得については、「分裂」のマニュアルで詳しく説明して いますが、要するに、[設定 (Settings)] > [データ入力 (Data Inputs)] > [HTTP イベントコ レクタ (Data input HTTP Event Collector])を選択し、[新規トークン (New token)] をクリッ クして、認証トークンを取得できます。

- ステップ1 Cisco Nexus Dashboard Orchestrator の GUI にログインします。
- ステップ2 [管理(Admin)]、[テクニカルサポート(Tech Support)]、[システムログ(System Logs)]画面を開きま す。

| າ]າາ]າ<br>cisco Nexus Dashboard | Orchestrator         | Feedback 👤 ?     |
|---------------------------------|----------------------|------------------|
| ŵ. Overview                     | Admin / Tech Support |                  |
| Operate                         | Tech Support         |                  |
| Seconfigure                     | System Logs          | ⊘ ±              |
| Lo Admin                        | External Streaming   | Available Logs   |
|                                 | Off                  | Database Backup  |
|                                 |                      | Server Logs      |
|                                 | Select Logs          | Count of Servers |
|                                 | All Logs             | 9                |

- a) メインメニューで、[管理(Admin)]>[ソフトウェア管理(Software Management)]を選択します。
- b) [システム ログ (System Logs)] フレームの右上隅にある編集ボタンをクリックします。

ステップ3 [システムログ (System Logs)] ウィンドウで、外部ストリーミングを有効にし、サーバを追加します。

| System Logs                       |                   |      |      | × |
|-----------------------------------|-------------------|------|------|---|
| External Streaming                |                   |      |      |   |
| Select Logs All Logs Audit Logs b |                   |      |      |   |
| Logging Servers ① * C             | Protocol          | Host | Port |   |
| Add Server                        | (grad porty code) |      |      |   |
|                                   |                   |      |      |   |

- a) [外部ストリーミング (External Streaming)] ノブを有効にします。
- b) [すべてのログ (All Logs)] をストリーミングするか、[監査ログ (Audit Logs)] のみをストリーミングす るかを選択します。
- c) [サーバーの追加 (Add Server)] をクリックして、外部ログ アナライザー サーバーを追加します。
- ステップ4 Splunk サーバーを追加します。

Splunk サービスを使用する予定がない場合は、この手順をスキップします。

| Logging Servers 🕕 * |                  |      |             |
|---------------------|------------------|------|-------------|
| Server Type         | Protocol         | Host | Port        |
| Select Service      |                  |      |             |
| splunk              | ~) <b>&lt;</b> a |      |             |
| Protocol            |                  |      |             |
| нттр нттря          | b                |      |             |
| Host *              |                  |      |             |
|                     |                  |      |             |
| Port *              |                  |      |             |
| 8088                | 0                | C    |             |
| Token *             |                  |      |             |
| ddd                 |                  |      |             |
| Index ()            |                  |      | d           |
| main                |                  |      |             |
| Add Server          |                  |      | Cancel Save |
|                     |                  |      |             |
|                     |                  |      |             |
|                     |                  |      |             |
|                     |                  |      |             |

- a) サーバーのタイプとして [Splunk] を選択します。
- b) プロトコルを選択します。
- c) Splunk サービスから取得したサーバ名または IP アドレス、ポート、および認証トークンを入力しま す。

Splunk サービスの認証トークンの取得については、Splunk のマニュアルで詳しく説明していますが、 要するに、[設定 (Settings)] > [データ入力 (Data Inputs)] > [HTTP イベントコレクタ (HTTP Event Collector)] を選択し、[新規トークン (New token)] をクリックして、認証トークンを取得できます。

d) チェックマーク アイコンをクリックして、サーバの追加を終了します。

ステップ5 syslog サーバーを追加します。

syslog を使用しない場合は、この手順をスキップします。

| Server Type    | Protocol | Host | Port          |     |
|----------------|----------|------|---------------|-----|
| Select Service |          |      |               |     |
| syslog         |          |      | $\sim$        | a   |
| Protocol       |          |      |               |     |
| TCP UDF        | b        |      |               |     |
| Host *         | -        |      |               |     |
| 10.30.11.69    |          |      |               |     |
| Port *         |          |      |               |     |
| 8088           |          |      | C             |     |
| Severity       |          |      |               |     |
| Alert          |          |      | $\times \sim$ |     |
| TLS            |          |      | d             | · * |
|                |          | Ca   | ancel Save    |     |
| Add Server     |          |      |               |     |

- c) サーバー名またはIPアドレス、ポート番号、およびストリーミングするログメッセージのシビラティ (重大度)を指定します。
- d) チェックマーク アイコンをクリックして、サーバーの追加を終了します。

ステップ6 複数のサーバーを追加する場合は、この手順を繰り返します。

このリリースは、最大5台の外部サーバ0をサポートします。

**ステップ1** [保存 (Save)] をクリックして、変更内容を保存します。

| System Logs                                   |            |                |      |   | × |
|-----------------------------------------------|------------|----------------|------|---|---|
| Download Logs Download                        |            |                |      |   |   |
| External Streaming<br>Select Logs<br>All Logs | Audit Logs |                |      |   |   |
| * Logging Servers ()<br>Server Type           | Protocol   | Host           | Port |   |   |
| splunk                                        | http       | 10.30.11.69    | 8088 | 0 |   |
| ovalaz                                        | tcp        | 10.195.223.220 | 514  | 0 |   |
| sysiog                                        |            |                |      |   |   |

外部アナライザへのストリーミング システム ログ

翻訳について

このドキュメントは、米国シスコ発行ドキュメントの参考和訳です。リンク情報につきましては 、日本語版掲載時点で、英語版にアップデートがあり、リンク先のページが移動/変更されている 場合がありますことをご了承ください。あくまでも参考和訳となりますので、正式な内容につい ては米国サイトのドキュメントを参照ください。